# **Ordering DME (Durable Medical Equipment)**

07/24/2024 7:05 pm EDT

Ordering DME in DrChrono is a similar process to sending a prescription.

1. Navigate to the patient's chart to the Send eRx page. Select Supply.

| Schedule Clinical Patien | ts Reports Billing A       | Account Marketplace Hel            | p X                                    |                                 | Search               | U 🗹 🗐 🕂               |
|--------------------------|----------------------------|------------------------------------|----------------------------------------|---------------------------------|----------------------|-----------------------|
| + Add now patient        | c                          | hart ID: LETA000001                |                                        | Primary Provider:               | Donna John           | New Referral          |
| - Add new patient        | P                          | hone: (443) 555-5555               | i                                      | Date Added:                     | Feb. 7, 2018         | Apple Health App Data |
| Demographics             | E                          | mail: Missing                      |                                        | Last Scheduled Appt:            | <u>Jun. 10, 2024</u> |                       |
|                          | 🖶 🎁 🌄 🗛                    | ddress: 1234 One Two               | Rd, Energy, DE 11121 🔀                 | Next Scheduled Appt:            | <u>Jun. 13, 2024</u> |                       |
| Appointments             |                            |                                    |                                        |                                 |                      |                       |
| Clinical Dashboard       | CDS: Mammogram s           | screening for all women aged 40-74 | Patient must have documented allergies | s Adult Immunization Schedule A | ge: 27-49            |                       |
| Documents                |                            |                                    |                                        |                                 |                      |                       |
| Tasks 3                  | Flags: P VIP Celebri       | ny                                 |                                        |                                 |                      |                       |
| Problem List 2           | Height: 6'6" (recorded 4 v | rear(s) ago) Weight: 120.00        | 0 LBS (recorded 4 year(s) ago)         |                                 |                      |                       |
| Medication List          |                            |                                    |                                        |                                 |                      |                       |
| Send eRx                 | New Prescription           |                                    | Patient's Prescription                 | Show/hide legen                 | d                    |                       |
| Allergy List 0           |                            |                                    |                                        |                                 |                      |                       |
| Drug Interactions 0      | Supply                     |                                    | Favorite medications                   | <b>×</b>                        |                      |                       |
| CQMs                     | Type* Medic                | ation Compound Supply              |                                        |                                 |                      |                       |
| Intake Data              | Medication*                |                                    |                                        |                                 |                      |                       |
| Lab Orders               |                            |                                    |                                        | +                               |                      |                       |

2. In the medication box, you can search for DME.

| Supply     |                             |                        | Favorite medications 💙 🗙                    |
|------------|-----------------------------|------------------------|---------------------------------------------|
| Гуре*      | Medication                  | Compound Su            | ipply                                       |
| Nedicatior | ז*                          |                        |                                             |
| boot       |                             |                        | +                                           |
| Matches f  | or boot:                    |                        |                                             |
| Coverall B | Boots/Disposable/Ur         | iv Miscellaneous       |                                             |
| Curity Unr | na <b>Boot</b> External Mis | cellaneous DEHP FRI    | EE, LATEX FREE, NON-STERILE, SINGLE USE     |
| Exu-Dry B  | loot/Foot Child Exte        | rnal Miscellaneous M   | EDIUM                                       |
| Gel Lined  | Moisturizing Booties        | s External Miscellaned | SUS ANIMAL DERIVATIVE FREE, HYPOALLERGENIC, |
| Gelocast I | Unnas <b>Boot</b> Externa   | Miscellaneous          |                                             |
| Primer Mo  | odified Unna <b>Boot</b> Ex | ternal Miscellaneous   | PRESERVATIVE FREE                           |
| Tenderwra  | ap Unna <b>Boot</b> Banda   | ige External Miscellan | eous 4" X 10 YD, NON-STERILE                |
| Tenderwra  | ap Unna <b>Boot</b> Extern  | al Miscellaneous 3" X  | 10 YD, NON-STERILE                          |
|            |                             |                        |                                             |

3. Fill out the rest of the fields. Additionally, you can add this item to your favorites by checking the **Add to Favorites** box.

| ew Presc                                      | ription                                        | Patient's Prescriptions |                                         |                 |                               |            |
|-----------------------------------------------|------------------------------------------------|-------------------------|-----------------------------------------|-----------------|-------------------------------|------------|
| Supply                                        |                                                |                         |                                         | Favorite m      | edications                    | <b>~</b> × |
| Туре*                                         | Medication                                     | Compound                | Supply                                  |                 |                               |            |
| Medication*                                   |                                                |                         |                                         |                 |                               |            |
| Tenderwrap                                    | Unna Boot Exte                                 | rnal Miscellane         | ous 3" X 10 YD, I                       | NON-STERIL      | E                             | +          |
| SIG* <b>0</b><br>Ø Use W                      | Irap                                           |                         |                                         |                 | N/A: U Bran<br>Effective Date | d OTC      |
| Dispense*                                     | Disp                                           | ense Unit*              |                                         | DAW             | Refills                       | s          |
| 1                                             | Bo                                             | X                       | ~                                       | Yes             | No 0                          |            |
| Add to Fav<br>Notes to Pha<br>* Please do not | vorites Add<br>rmacist<br>enter SIG, Effective | d to Medication         | List <b>()</b><br>e, Strength, Quantity | y or Dispense L | Jnit in this field.           |            |

After adding the DME order to your favorites, you can find it in your favorites list.

| New Prescription Pa                                                                                         | tient's Prescriptions + |                                                                                                    |
|----------------------------------------------------------------------------------------------------|-------------------------|----------------------------------------------------------------------------------------------------|
| Supply Favorite                                                                                             | medications 🗸 🗶         |                                                                                                    |
| Type* Medication Compound Supply                                                                            |                         | PrimaCare oral capsule - 8 puff(s) intrabiliary once a week - 30.0                                                                                                    |
| Medication*                                                                                                 | +                       | PROzac 10 mg oral capsule - 1 capsule once a day. – 30<br>Rosadan 0.75% with cleanser topical kit - apply - 1.0<br>Tamitili - 30 mg oral capsule - 1 uniticio rad. 31 impe a day before every meal - 25.0          |
| SIG* 0                                                                                                    | Effective Date          | Tamifu do mg oral capsule - 1 njil twice a day for 5 days 10<br>Tenderwrap Unna Boot External Miscellaneous 3" X 10 YD, NON-STERILE - Use Wrap - 1                                                                 |
| Dispense* Dispense Unit* DAW                                                                                | / Refills<br>s No 0     | Tylenol 8 Hour 650 mg oral tablet, extended release - Take as needed - 10<br>Tylenol 8 Hour 650 mg oral tablet, extended release - Take on tab once a day 30<br>Vicodin 5 mg-300 mg oral tablet - 1 as needed - 10 |
| Add to Favorites Add to Medication List                                                                     |                         | Vicodin 5 mg-300 mg oral tablet - 1 tab as needed 18<br>warfarin 7.5 mg oral tablet - 1 Tab 1X per day - 30                                                                                                    |
| INCIDES IO PHARTINACISE * Please do not enter SIG, Effective Date, Drug Name, Strength, Quantity or Dispens | e Unit in this field.   |                                                                                                    |

4. Once the DME order is filled out and the pharmacy is chosen, select Preview Prescription.

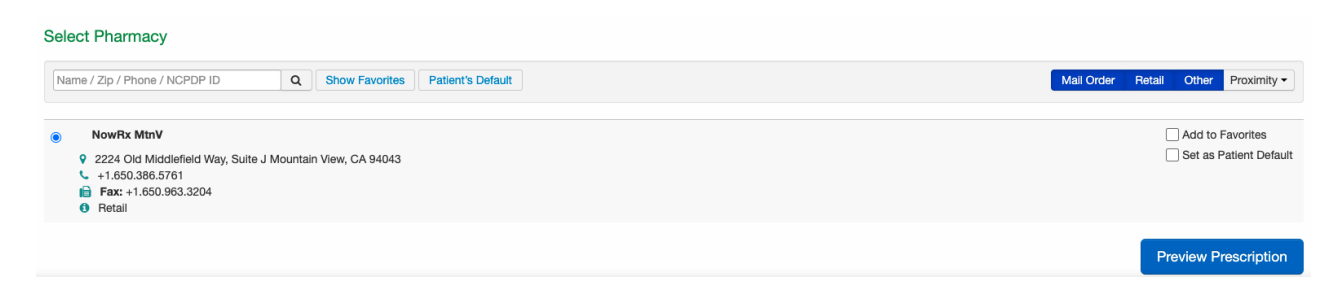

5. You can then print, fax, or send the order electronically.

| <pre>✓ Edit Prescription  Start over</pre>                                                                                    | Print Prescription     Print Prescription     Fax Prescription     Send Prescription |
|----------------------------------------------------------------------------------------------------|--------------------------------------------------------------------------------------|
| One Supervisor                                                                                                    | NowRx MtnV                                                                           |
| DEA Number: AP9010001     Clinic One 90001 1ST AVE, Washington, DC, 20000     503-906-6300     Date written (UTC): 03/29/2021 |                                                                                      |

### Drug-Drug & Drug-Allergy Interactions

| Risk | Severity | Drug 1                            | Drug 2                            | Interaction Summary                                                                                                    |      |
|------|----------|-----------------------------------|-----------------------------------|----------------------------------------------------------------------------------------------------|------|
| В    | Minor    | doxycycline                       | drospirenone-ethinyl<br>estradiol | Tetracyclines may diminish the therapeutic effect of Estrogen Derivatives (Contraceptive). Concerns generated by anecdotal reports have been refuted by more rigorous scientific and clinical data. | more |
| в    | Minor    | doxycycline                       | drospirenone-ethinyl<br>estradiol | Tetracyclines may diminish the therapeutic effect of Progestins (Contraceptive).                                                                                                    | more |
| B    | Minor    | sulfamethoxazole-<br>trimethoprim | drospirenone-ethinyl<br>estradiol | Antibiotics may diminish the therapeutic effect of Estrogen Derivatives (Contraceptive).                                                                                                    | more |

#### Medication List

| 1 Tenderwrap Unna Boot External Miscellaneous 3" X 10 YD, NON-STERILE |             |                 |          |         |            |
|-----------------------------------------------------------------------|-------------|-----------------|----------|---------|------------|
| Use Wrap                                                              | Dispense: 1 | Effective Date: | PUC: Box | DaW: No | Refills: 0 |
| Notes to Pharmacist:                                                  |             |                 |          |         |            |

| DEA# AP9010001                | NPI# 101000003                    |
|-------------------------------|-----------------------------------|
| LIC# NY00235                  |                                   |
| Clinic One                    | NowRx MtnV                        |
| 90001 1ST AVE                 | 2224 Old Middlefield Way, Suite J |
| STE 100                       | Mountain View, CA 94043           |
| Washington, DC 20000          | Phone: 6503865761                 |
| Phone: 2025551212             | Fax: 6509633204                   |
| Fax: 8056661667               |                                   |
| Patient Name: Michelle Harris | Date: 03/26/2021                  |
| DOB: 10/14/1999               | 1001 N Rengstorff Ave             |
| Age: 21                       | Mountain View, CA 94040           |
| Sex: Female                   | Phone: (844) 569-8628             |

| Drug: Tenderwrap Unna Boot External Miscellaneous 3" X 10 YD, NON-STERILE |             |  |  |
|---------------------------------------------------------------------------|-------------|--|--|
| SIG:                                                                      | 1 Boot      |  |  |
| Dispense:                                                                 | 1.000 (one) |  |  |
| Units:                                                                    | Box         |  |  |
| Dispense as Written :                                                     | No          |  |  |
| Refills:                                                                  | 0           |  |  |

Electronically signed by: One Supervisor Supervising Provider: One Supervisor DEA # (Supervisor): AP9010001 NPI # (Supervisor): 101000003

In the event you are unable to find the desired DME in the Supply menu, you can create an order using the compound medication menu to print out or fax.

1. Select **Compound** on the prescription page. You can free-type the order in the medication text field. Additionally, you can add this prescription to your favorites list for future use.

|                                                                                                    | iption                                                                                                    | Patient's Prescriptions             |
|----------------------------------------------------------------------------------------------------|----------------------------------------------------------------------------------------------------|-------------------------------------|
| Compound                                                                                                    |                                                                                                    | Favorite medications                |
| Туре*                                                                                                    | Medication Compound Supply                                                                                                    |                                     |
| Medication*                                                                                                    |                                                                                                    |                                     |
| WheelGo Mo                                                                                                    | torized Scooter                                                                                                    |                                     |
| Compound Pa                                                                                                    | arts                                                                                                    | -                                   |
|                                                                                                    |                                                                                                    |                                     |
|                                                                                                    |                                                                                                    |                                     |
|                                                                                                    |                                                                                                    | *                                   |
| SIG* 🔁                                                                                                    | ooter                                                                                                    | Effective Date                      |
| SIG* 🛛                                                                                                    | ooter                                                                                                    | Effective Date                      |
| SIG*  Use Sc Dispense*                                                                                                    | ooter<br>Dispense Unit*                                                                                                    | Effective Date                      |
| SIG*  Use Sc Dispense*                                                                                                    | Dispense Unit*                                                                                                    | Effective Date                      |
| SIG*  Use Sc Use Sc Dispense* 1                                                                                                    | Dispense Unit*                                                                                                    | Effective Date DAW Refills Yes No 0 |
| SIG*<br>SIG*<br>Use Sc<br>Dispense*<br>✓ Add to Fave                                                                                                    | ooter<br>Dispense Unit*<br>Package ~                                                                                                    | Effective Date DAW Refills Yes No 0 |
| SIG*  Use Sc Use Sc Dispense*  Add to Fave Notes to Phar                                                                                                    | ooter<br>Dispense Unit*<br>Package ✓<br>orites ✓ Add to Medication List ④<br>macist                                                           | Effective Date                      |
| SIG*  Use Sc Use Sc Dispense*  Subsection Subsection Su | ooter  Dispense Unit* Package  orites Add to Medication List ① macist enter SIG, Effective Date, Drug Name, Strength, Quanti                  | Effective Date DAW Refills Yes No 0 |
| SIG* ()<br>Use Sc<br>Dispense*<br>Add to Fave<br>Notes to Phan<br>* Please do not e                                                                                                    | ooter<br>Dispense Unit*<br>Package ✓<br>orites ✓ Add to Medication List ①<br>macist<br>enter SIG, Effective Date, Drug Name, Strength, Quanti | Effective Date                      |

# 2. Select Preview Prescription.

| Select Pharmacy |                                                                                                    |            |                          |  |  |
|-----------------|----------------------------------------------------------------------------------------------------|------------|--------------------------|--|--|
| Nam             | ne / Zip / Phone / NCPDP ID Q Show Favorites Patient's Default                                                                                                    | Mail Order | Retail Other Proximity - |  |  |
| ۲               | NowRx MtnV           9         2224 Old Middlefield Way, Suite J Mountain View, CA 94043           +1.650.386.5761         •           ● Fax+1.650.963.3204         •           ● Retail         • |            | Add to Favorites         |  |  |
|                 |                                                                                                    |            | Preview Prescription     |  |  |

3. You can then print, fax, or send the order electronically.

| ✓ Edit Prescription                                                                                                    | Print Prescription |
|----------------------------------------------------------------------------------------------------|--------------------|
| Prescription Summary                                                                                                    | ▶ ↑ /              |
| One Supervisor                                                                                                    | NowRx MtnV         |
| DEA Number: AP9010001     Clinic One 90001 1ST AVE, Washington, DC, 20000     503-906-6300     Date written (UTC): 03/29/2021 |                    |

## Drug-Drug & Drug-Allergy Interactions

| Risk | Severity | Drug 1                            | Drug 2                            | Interaction Summary                                                                                                    |      |
|------|----------|-----------------------------------|-----------------------------------|----------------------------------------------------------------------------------------------------|------|
| В    | Minor    | doxycycline                       | drospirenone-ethinyl<br>estradiol | Tetracyclines may diminish the therapeutic effect of Estrogen Derivatives (Contraceptive). Concerns generated by anecdotal reports have been refuted by more rigorous scientific and clinical data. | more |
| В    | Minor    | doxycycline                       | drospirenone-ethinyl<br>estradiol | Tetracyclines may diminish the therapeutic effect of Progestins (Contraceptive).                                                                                                    | more |
| В    | Minor    | sulfamethoxazole-<br>trimethoprim | drospirenone-ethinyl<br>estradiol | Antibiotics may diminish the therapeutic effect of Estrogen Derivatives (Contraceptive).                                                                                                    | more |

## Medication List

| WheelGo Motorized Scooter |             |                 |              |         |            |  |  |  |  |  |
|---------------------------|-------------|-----------------|--------------|---------|------------|--|--|--|--|--|
| Use Scooter               | Dispense: 1 | Effective Date: | PUC: Package | DaW: No | Refills: 0 |  |  |  |  |  |
| Notes to Pharmacist:      |             |                 |              |         |            |  |  |  |  |  |